## MS Exchange auf iOS-Geräten

1. Öffnen Sie die **Einstellungen** und klicken sie danach auf den Punkt **Passwörter & Accounts,** um sich ihre Accounts anzeigen zu lassen.

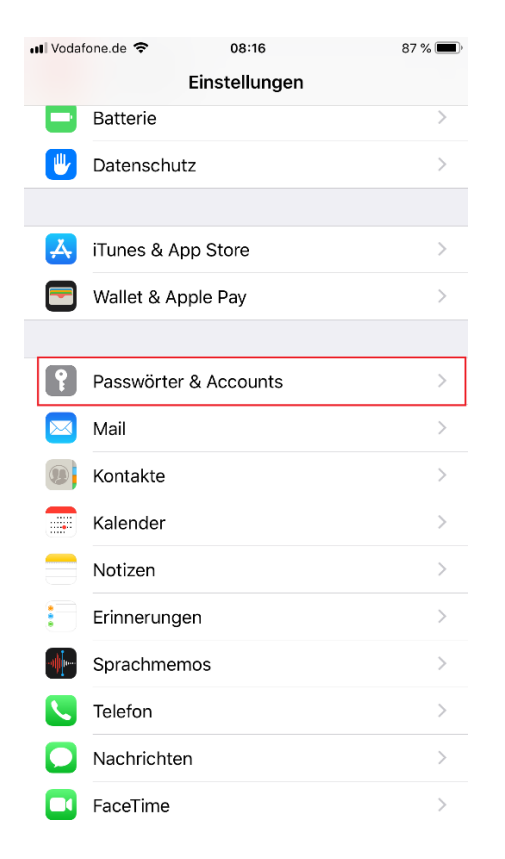

2. Im folgenden Fenster wählen sie Account hinzufügen.

| 📲 Vodafone.de 🤻                  | ► 08:16                         | 87 % 🔳    |
|----------------------------------|---------------------------------|-----------|
| 🗙 Zurück                         | Passwörter & Accounts           |           |
|                                  |                                 |           |
| Webs                             | ite- & App-Passwörter           | 13 >      |
| 💷 Auton                          | natisch ausfüllen               |           |
| ACCOUNTS                         |                                 |           |
| <b>iCloud</b><br>iCloud Drive, K | ontakte, Kalender, Safari und 4 | weitere > |
| TestAccour<br>Kalender           | nt                              | >         |
| TestAccour<br>Kalender           | nt                              | >         |
| TestAccoun<br>Kalender           | ıt                              | >         |
| Account hin                      | ızufügen                        | >         |
|                                  |                                 |           |
| Datenabgle                       | ich                             | Push >    |
|                                  |                                 |           |
|                                  |                                 |           |
|                                  |                                 |           |

**3.** Danach werden sie gefragt, was für einen Account sie hinzufügen wollen. Dort wählen sie **Exchange** 

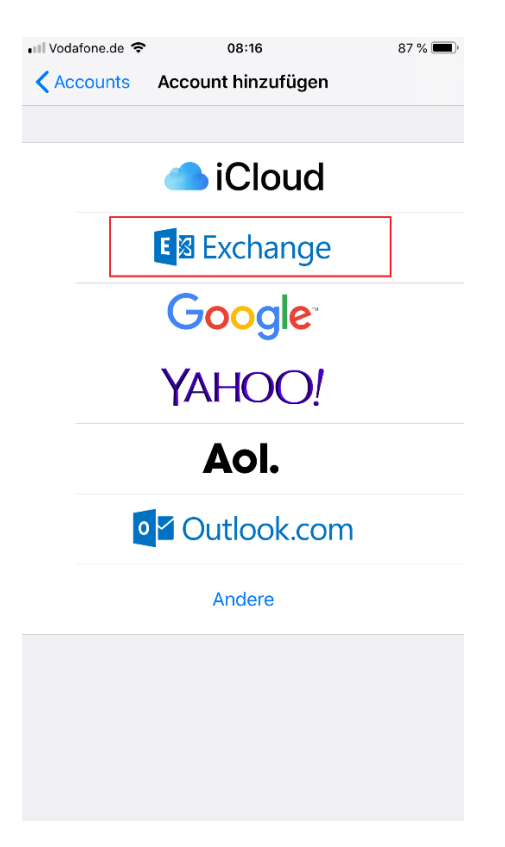

4. Nach dem sie Exchange gewählt haben, muss die Uni-Mail-Adresse eingegeben werden:

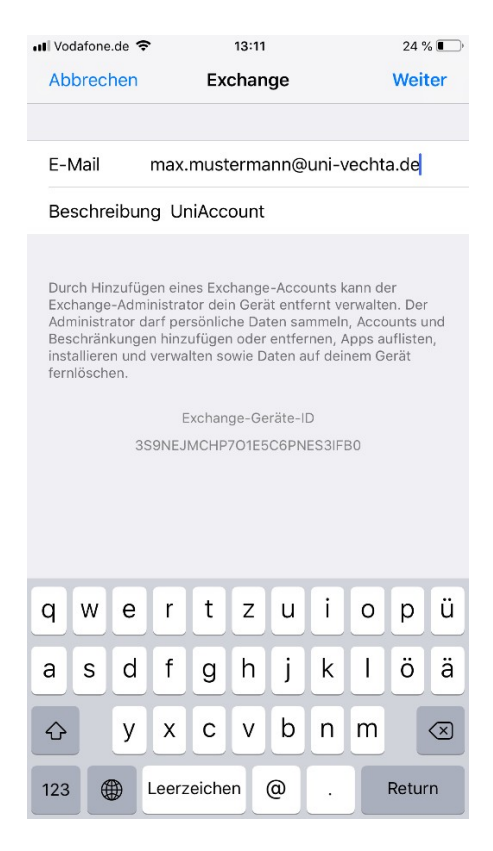

5. Wenn die Daten eingegeben wurden, wird noch nachgefragt, ob man sich über Microsoft anmelden möchte. Hier wählen sie bitte **Manuell konfigurieren**:

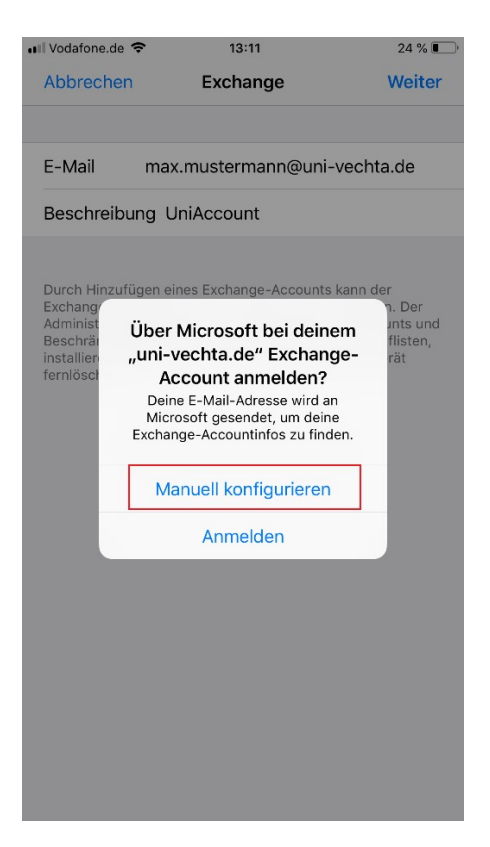

6. Jetzt muss noch zusätzlich das **Passwort** des Accounts angegeben werden. Bitte Sie hier das aktuelle Passwort ihres StudIP/Webmail-Accounts an. Sollte das Passwort zwischenzeitlich geändert oder zurückgesetzt worden sein, verwenden sie dieses neue Passwort.

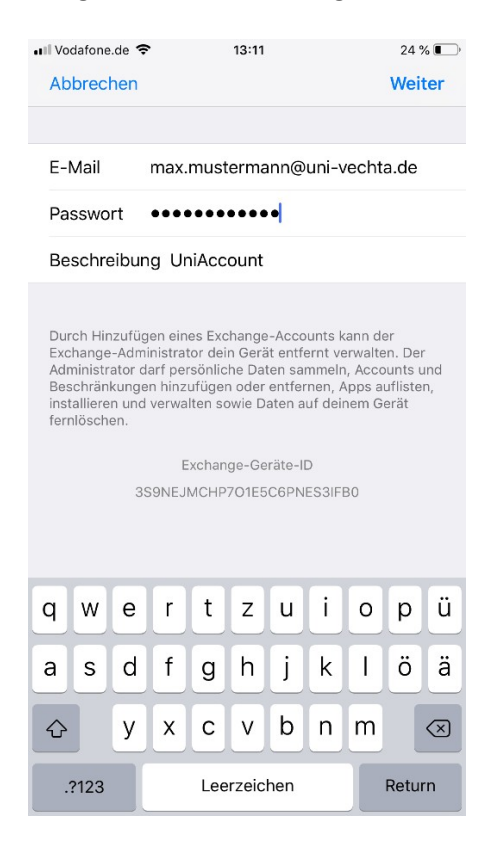

7. Nach dem sie ihr Passwort eingegeben haben, tragen sie bitte die **fehlenden Informationen** (Server, Domain, Benutzername) ein:

| 🛯 Vodafone.de 🤜      | 08:23                   | 84 % 🔳     |  |
|----------------------|-------------------------|------------|--|
| Abbrechen            | Account                 | Fertig     |  |
|                      |                         |            |  |
| E-Mail               | max.mustermann@mail.uni | -vechta.de |  |
|                      |                         |            |  |
| Server               | webmail.uni-vechta.de   |            |  |
|                      |                         |            |  |
| Domain               | uni-vechta              |            |  |
| Benutzername s999999 |                         |            |  |
| Passwort             | •••••                   |            |  |
|                      |                         |            |  |
| Beschreibung s999999 |                         |            |  |
|                      |                         |            |  |
| Erweiterte E         | Einstellungen           | >          |  |
|                      |                         |            |  |
|                      |                         |            |  |
|                      |                         |            |  |
|                      |                         |            |  |
|                      |                         |            |  |

8. Wenn die Zugangsdaten richtig eingegeben wurden, können sie noch wählen, welche Daten von dem Account abgerufen und angezeigt werden sollen. Schließen Sie die Einrichtung des Postfachs ab, indem Sie auf **Sichern** klicken:

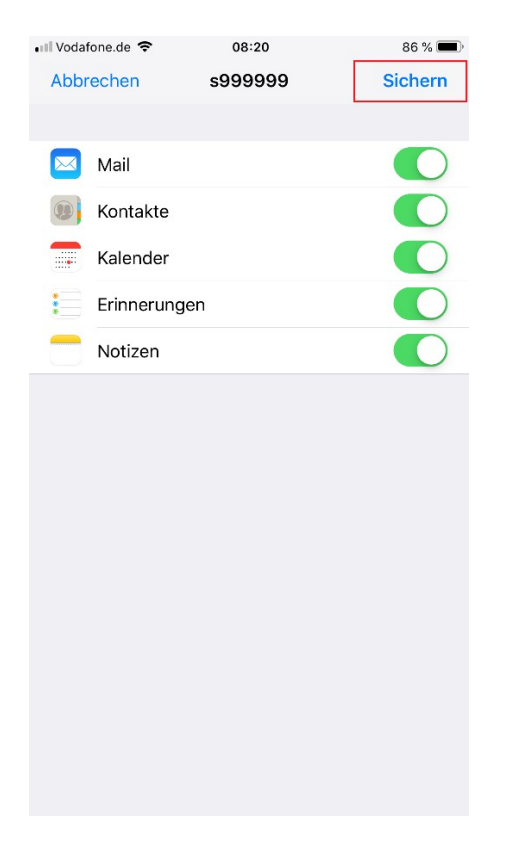

9. Nach der Einrichtung sollte das Postfach wie auf dem Bild unten unter **Accounts** aufgeführt werden:

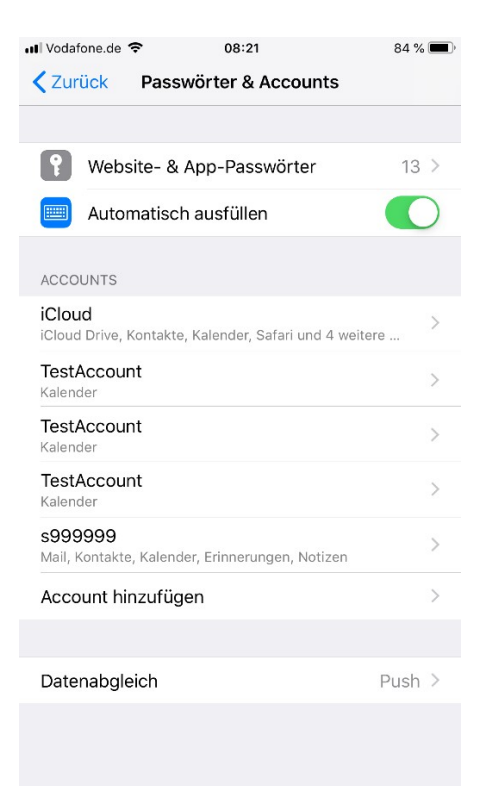